| Saskatchewan<br>Health Authority | Title: How to view available shifts for your unit on<br>sask.staffscheduling.ca<br>Role performing Activity: Manager or Designate |                             |  |  |  |
|----------------------------------|----------------------------------------------------------------------------------------------------|-----------------------------|--|--|--|
|                                  | Location:                                                                                                    | Department/Unit: HR Systems |  |  |  |
|                                  | Saskistarischeudingita                                                                                                    |                             |  |  |  |
| VVURN                            | Document Owner:                                                                                                    | Date Prepared:              |  |  |  |
|                                  | HR Systems                                                                                                    | June 6, 2023                |  |  |  |
| STANDARD                         | Last Revision:                                                                                                    | Date Approved:              |  |  |  |
|                                  | Related Policies/Documentation                                                                                                    |                             |  |  |  |

## Work Standard Summary: How to see open shifts for your unit.

|    | Essential Tasks:                                                                                                    |  |  |  |  |  |  |  |  |
|----|----------------------------------------------------------------------------------------------------|--|--|--|--|--|--|--|--|
| 1. | Go to <u>sask.staffscheduling.ca</u> and enter your employee number and password. Ensure you are using your manager profile at the top right of the screen:     • Manager JANE DOE (1234567) • Switch Profile Scheduler Employee |  |  |  |  |  |  |  |  |
| 2. | Click "Scheduling" and "Unfilled shifts":<br>Scheduling V Inform V<br>Unfilled Shifts<br>Closed Shifts<br>Manager Dashboard<br>Department Dashboard<br>Department Schedules<br>Call In Lists                                     |  |  |  |  |  |  |  |  |

|                                                                                                    | Use arrows to change                                                                                                    | the month                                                                                                    | Dat                                                                                                    | Facility:                              |                                              |                    | ~          |         |          |
|----------------------------------------------------------------------------------------------------|----------------------------------------------------------------------------------------------------|----------------------------------------------------------------------------------------------------|----------------------------------------------------------------------------------------------------|----------------------------------------|----------------------------------------------|--------------------|------------|---------|----------|
| < June 2023                                                                                                    | > Tue Wed                                                                                                    | Thu                                                                                                    | Eri                                                                                                    | Department:                            | Select a facility                            |                    | ~          |         |          |
| 20                                                                                                    | 29 30                                                                                                    | 31 Jun 1                                                                                                    | 2                                                                                                    | <sup>3</sup> June 2,                   | 2023 Fa                                      | acility/Department |            |         |          |
|                                                                                                    |                                                                                                    |                                                                                                    | 17:00-21:00 CST                                                                                        | 2 more Sch                             | edulerTesting Shift<br>SCHEDULING (Saskatoor | n - NAW)           |            |         |          |
| 4                                                                                                    | 5 🗰 6                                                                                                    | 7 8                                                                                                    | 9                                                                                                    | 10 Fri                                 | Jun 02 17:00 - 2                             | 21:00 CST          | E          |         |          |
| 21:00-07:0                                                                                                    | 9 CST                                                                                                    | 21:00-07:00 CST                                                                                                    | 21:00-07:00 CST<br>21:00-07:00 CST 21:0                                                                | 2 Sider                                | Duratio                                      | n of shift         | Processing |         |          |
| 11<br>21:00-07:00 CST                                                                                                    | 12 13                                                                                                    | 14 15                                                                                                    | 16                                                                                                    | 17                                     | L                                            | )                  |            |         |          |
| 21.00-07:00 CST<br>21.00-07:00 CST<br>18                                                                                                    | 19                                                                                                    | 22                                                                                                    | 23                                                                                                    | June 3,                                | 2023                                         |                    |            |         |          |
|                                                                                                    | Click on any date in the<br>out more detailed info                                                                                                    | calendar to find<br>rmation on the                                                                                                    |                                                                                                    | * Sch<br>ONSITE                        | edulerTesting Shift<br>SCHEDULING (Saskatoor | n - NAW)           |            |         |          |
| 25                                                                                                    | 26                                                                                                    | 29                                                                                                    | 30                                                                                                    | Sat<br>0 Subm                          | Jun 03 17:00 -                               | 21:00 CST          | E          |         |          |
|                                                                                                    |                                                                                                    |                                                                                                    |                                                                                                    |                                        |                                              |                    |            |         |          |
|                                                                                                    |                                                                                                    |                                                                                                    |                                                                                                    | * Sch                                  | edulerTesting Shift                          |                    |            |         |          |
| June 2, 2023<br>* SchedulerTesting S<br>ONSITE SCHEDULING (See<br>Fri Jun 02 17<br>2 Tabemators                                                                                                    | hift<br>katoon - NAW)<br>:00 - 21:00 CST E<br>Processing                                                                                                    |                                                                                                    | nave a y                                                                                               | , chow                                 | Deside                                       | uneni, ii          | KC this    |         |          |
| Click on the<br>June 2, 2023<br>* SchedulerTesting S<br>ONSITE SCHEDULING (58)<br>Fri Jun 02 12<br>2 Communy<br>Here, you c                                                                                     | e blue "Submis<br>hift<br>katoon - NAW)<br>:00 - 21:00 CST E<br>Procession<br>ran see who ha                                                                                                    | sions" but                                                                                                    | ton belo<br>ed for a s                                                                                 | w a shift.<br>hift (this               | brings u                                     | o a pop            | -up wi     | ndow, s | o ensure |
| Click on the<br>June 2, 2023<br>* SchedulerTesting S<br>ONSTE SCHEDULING Gen<br>Fri Jun 02 12<br>1000000<br>Here, you co<br>pop-ups are<br>Scheduler                                                            | e blue "Submis<br>hift<br>katoon - NAW)<br>:20 - 21:00 CST E<br>Frances<br>an see who ha<br>e enabled):<br>Testing Shift                                                                                                    | sions" but                                                                                                    | ton belo<br>ed for a s                                                                                 | w a shift.<br>hift (this               | brings up                                    | o a pop            | -up wi     | ndow, s | o ensure |
| Click on the<br>June 2, 2023<br>* SchedulerTesting S<br>ONSITE SCHEDULING (BAR<br>Fri Jun 02 12<br>Todomore<br>Here, you co<br>pop-ups are<br>ONSITE SCHEDU<br>Division Scheduler                               | e blue "Submis<br>hift<br>katoon - NAW)<br>:00 - 21:00 CST E<br>Precessor<br>an see who ha<br>e enabled):<br><b>Testing Shift</b><br>ULING (Saskatoon - NA                                                                                                    | sions" but                                                                                                    | ton belo<br>ed for a s                                                                                 | w a shift.<br>hift (this               | brings up                                    | o a pop            | -up wi     | ndow, s | o ensure |
| Click on the<br>June 2, 2023<br>* SchedulerTesting S<br>ONSITE SCHEDULING Gen<br>Fri Jun 02 17<br>1000000<br>Here, you C<br>pop-ups are<br>ONSITE SCHED<br>Day Dat<br>Thu Jun                                   | e blue "Submis<br>hift<br>katoon - NAW)<br>:00 - 21:00 CST E<br>Freesting<br>Constant See who have<br>e enabled):<br>:<br>:<br>:<br>:<br>:<br>:<br>:<br>:<br>:<br>:<br>:<br>:<br>:                                                                                                    | sions" but<br>as submitte                                                                                                    | ton belo<br>ed for a s                                                                                 | w a shift.<br>Shift (this              | brings up                                    | o a pop            | -up wi     | ndow, s | o ensure |
| Click on the<br>June 2, 2023<br>* SchedulerTesting S<br>ONSITE SCHEDULING (Bar<br>Pri Jun 02 13<br>2 scheduler<br>pop-ups ard<br>Scheduler<br>ONSITE SCHED<br>Day Dat<br>Thu Jun                                | e blue "Submis<br>hift<br>katoon - NAW)<br>:00 - 21:00 CST E<br>Precession<br>an see who hat<br>e enabled):<br><b>Testing Shift</b><br>ULING (Saskatoon - NA<br>te Time<br>08 21:00 - 07                                                                                                    | sions" but<br>as submitte                                                                                                    | ton belo<br>ed for a s                                                                                 | w a shift.                             | brings up                                    | o a pop            | -up wi     | ndow, s | o ensure |
| Click on the<br>June 2, 2023<br>* SchedulerTesting S<br>ONSITE SCHEDULING Gen<br>Fri Jun 02 12<br>20000000<br>Here, you C<br>pop-ups ard<br>ONSITE SCHED<br>Day Dat<br>Thu Jun                                  | e blue "Submis<br>hift<br>katoon - NAW)<br>:00 - 21:00 CST E<br>Processing<br>an see who have<br>e enabled):<br><b>Testing Shift</b><br>ULING (Saskatoon - NA<br>is a 21:00 - 07<br>This shift is in processing and                                                                                                    | sions" but<br>as submitte<br>W)<br>:00 CST                                                                                                    | ton belo<br>ed for a s                                                                                 | w a shift.                             | brings up                                    | o a pop            | -up wi     | ndow, s | o ensure |
| Click on the<br>June 2, 2023<br>* SchedulerTesting S<br>ONSITE SCHEDULING (BAR<br>Fri Jun 02 12<br>12 Common<br>Here, you co<br>pop-ups are<br>ONSITE SCHED<br>Day Dat<br>Thu Jun<br>2 Submissions              | e blue "Submis<br>hift<br>katoon - NAW)<br>:00 - 21:00 CST E<br>Precessory<br>can see who has<br>e enabled):<br>Testing Shift<br>ULING (Saskatoon - NA<br>te Time<br>08 21:00 - 07<br>This shift is in processing and<br>Sorting methods may b<br>members. Look here to see<br>shift                                                             | e different for SUN<br>how your unit awards                                                                                                    | ton belo<br>ed for a s<br>submissions.                                                                 | w a shift.                             | brings up                                    | o a pop            | -up wi     | ndow, s | o ensure |
| Click on the<br>June 2, 2023<br>* SchedulerTesting S<br>ONSITE SCHEDULING Gen<br>Fri Jun 02 17<br>20000000<br>Here, you C<br>pop-ups ard<br>ONSITE SCHED<br>Day Day<br>Thu Jun<br>2 Submissions<br>Name         | e blue "Submis<br>hift<br>hatoon - NAW)<br>::00 - 21:00 CST E<br>Proceeding<br>an see who hat<br>e enabled):<br>:<br>:<br>:<br>:<br>:<br>:<br>:<br>:<br>:<br>:<br>:<br>:<br>:<br>:<br>:<br>:<br>:<br>:                                                                                                    | edifferent for SUN<br>how your unit awards                                                                                                    | ton belo<br>ed for a s<br>submissions.<br>imed Sorting Me<br>Seniority                                 | w a shift.<br>w a shift.               | brings up                                    | o a pop            | -up wi     | ndow, s | o ensure |
| Click on the<br>June 2, 2023<br>* SchedulerTesting S<br>ONSITE SCHEDULING (Ser<br>Fri Jun 02 13<br>13 Jun 02 13<br>There, you C<br>pop-ups arc<br>ONSITE SCHED<br>Day Dat<br>Thu Jun<br>2 Submissions<br>Name   | e blue "Submis<br>hift<br>katoon - NAW)<br>:00 - 21:00 CST E<br>Precessor<br>can see who hat<br>e enabled):<br>Testing Shift<br>ULING (Saskatoon - NA<br>te Time<br>08 21:00 - 07<br>This shift is in processing and<br>Sorting methods may b<br>members. Look here to see<br>shift<br>Created At<br>Jun 01, 2023, 09:24 CST                     | e different for SUN<br>how your unit awards<br>Full Shift                                                                                                    | ton belo<br>ed for a s<br>submissions.<br>imed Sorting Me<br>Seniority<br>14043.00 hrs                 | w a shift.                             | brings up                                    | o a pop            | -up wi     | ndow, s | o ensure |
| Click on the<br>June 2, 2023<br>* SchedulerTesting S<br>ONSITE SCHEDULING Gen<br>Fri Jun 02 12<br>20000000<br>Here, you C<br>pop-ups ard<br>ONSITE SCHED<br>Day Dat<br>Thu Jun<br>2 Submissions<br>Name<br>Name | e blue "Submis<br>hift<br>katoon - NAWI)<br>:00 - 21:00 CST E<br>Processing<br>can see who has<br>e enabled):<br>Testing Shift<br>ULING (Saskatoon - NA<br>is a 21:00 - 07<br>This shift is in processing and<br>Sorting methods may b<br>members. Look here to see<br>shift<br>Created At<br>Jun 01, 2023, 09:24 CST<br>Jun 01, 2023, 09:24 CST | sions" but<br>sions" but<br>as submitte<br>W)<br>00 CST<br>is no longer open for<br>e different for SUN<br>how your unit awards<br>T<br>Requested Hours<br>Full Shift<br>21:00 - 05:00 CST | ton belo<br>ed for a s<br>submissions.<br>imed Sorting Me<br>Seniority<br>14043.00 hrs<br>10586.00 hrs | w a shift.<br>w a shift.<br>w a shift. | brings up                                    | o a pop            | -up wi     | ndow, s | o ensure |